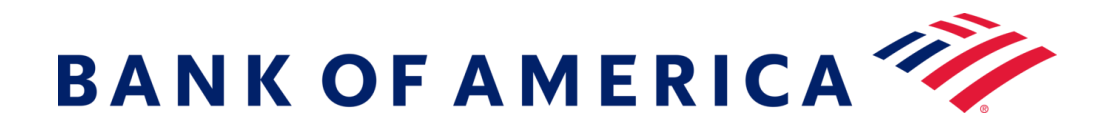

## Secure Messaging

Registering with the bank's secure email service offers a solution that is more compatible with today's technologies while maintaining robust security.

**Prerequisite:** You **must** register and create an account to utilize secure messaging. To register, you will need to access a secure message that was sent to you.

### **Registering with Secure Messaging**

Open a secure message using the "click here" link, or by opening the secure attachment.

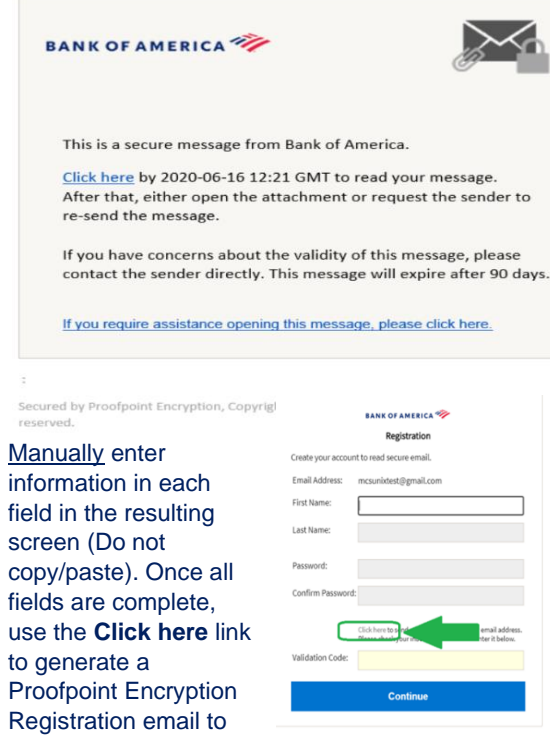

your email address. Use the code included in that email to fill in the **Validation Code** field.

Click Continue to open the secure message.

#### Replying to a Secure Message

After you open a secure message, click **Reply** to send a Secure Reply message back to the original sender. When available, clicking **Reply All** sends a Secure Reply message to the sender and other recipients on the original email. Additional recipients **CANNOT** be added to the secure message.

#### BANK OF AMERICA 🧡

| Reply Rep | sty All |
|-----------|---------|
| TEST      |         |
| From:     |         |
| To:       |         |
| Cc:       |         |
| Sent:     |         |

To receive a copy of your reply message, check the **Send me a copy** option. Depending on your email application, receiving a copy may be blocked.

To add an attachment using a computer (*not available* for Mobile Devices), click **Attach a File** and follow the prompts. Once your reply is composed, click **Send**.

#### BANK OF AMERICA 💞

| To:        |           |  |  |  |  |  |  |
|------------|-----------|--|--|--|--|--|--|
| 1          |           |  |  |  |  |  |  |
| Subject: R | E: TEST   |  |  |  |  |  |  |
| Send m     | ne a copy |  |  |  |  |  |  |
| Attach a   | file 🕕    |  |  |  |  |  |  |

# Initiating a new Secure Message to Bank of America

**Important:** To initiate a secure message to Bank of America, you <u>must be registered</u> with the bank's secure messaging product, Proofpoint Encryption. If not already registered, you will need to register by opening a secure message sent to you.

Go to <u>https://secmail.bankofamerica.com/compose</u> (*save to Favorites*). Fill in your **Email Address**, click **Continue**.

Enter your **Password** and click **Continue**. Compose your message and click **Send**. The message displays your email has been sent successfully. Click **New Message** to compose another secure message or click **Logout**.

**Important:** For security reasons, registering, authenticating, and composing secure messages with Proofpoint Encryption must be completed in the same browser and on the same system, within a 30-minute period.

For documentation and business hours, please visit <u>http://securemsg.bankofamerica.com/pe.html</u>. For additional assistance please contact <u>SendSecure.Support@bankofamerica.com</u>. Our goal is to respond within 24 business hours.